## 

## **GV-WTR Wiegand Converter**

#### Introduction

GV-WTR is a converter designed for enabling the integration of a 3rd-party Wiegand or GV-RS-485 interface reader to a GV-RS-485 or Wiegand controller, respectively. Through the GV-WTR, both Wiegand / GV-RS-485-interface readers can be easily combined to a wide range of access control systems for improved versatility.

#### **Key Features**

- Support one Wiegand (3rd party) reader to be integrated to a RS-485 GV-Controller
- Compliant with GV-AS210 / 410 / 810 / 1010 / 1520 / 1620 / 2110 / 2120 / 4110 / 4111 / 8110 / 8111, GV-CS1320 and GV-EV48
- Support one GV-CR1320 (RS-485) reader to be integrated to a Wiegand controller

### **Packing List**

- 1. GV-WTR
- 2. Warranty Card

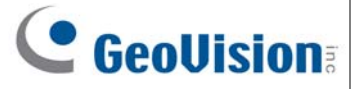

## 1. Wire Definition

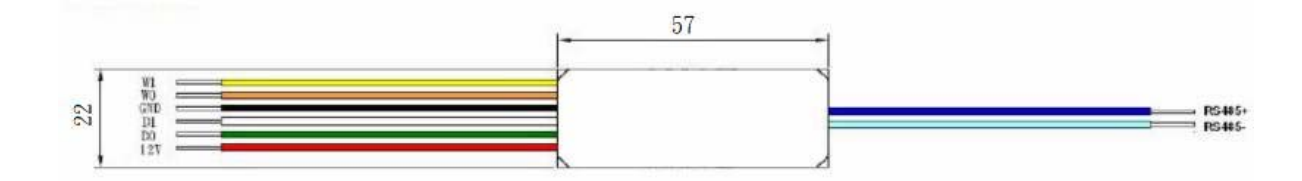

| Wire Color | Function                |
|------------|-------------------------|
| Yellow     | Wiegand Data 1 (Output) |
| Orange     | Wiegand Data 0 (Output) |
| Black      | GND                     |
| White      | Wiegand Data 1          |
| Green      | Wiegand Data 0          |
| Red        | DC 12V                  |
| Blue       | RS-485+                 |
| Light Blue | RS-485-                 |

# **GeoVision**:

## 2. Connection

You can connect Wiegand (3rd party) readers to RS-485 GV-Controllers through GV-WTR.

## 2.1 Connecting with Wiegand Interface Reader

The following diagram uses a **3rd-party Wiegand Reader** as an example. Only one Wiegand reader can be connected to a GV-WTR at a time.

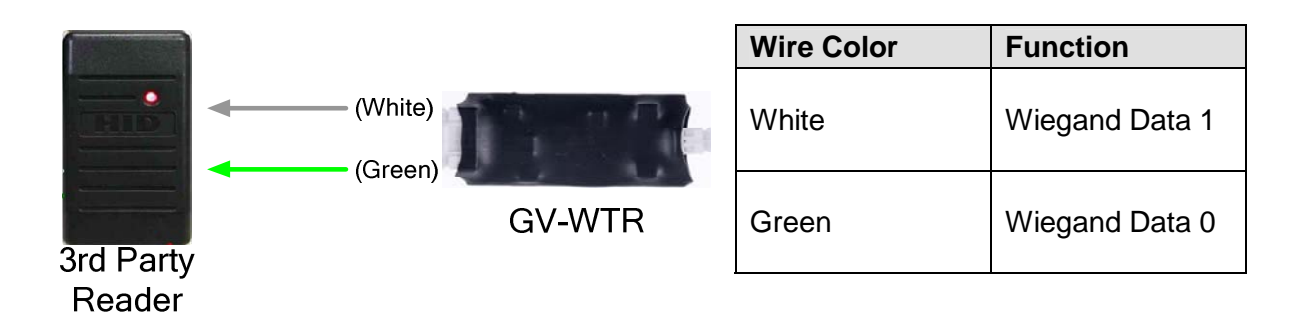

## 2.2 Connecting to RS-485 GV-Controller

The following diagram uses GV-EV48 controller as an example. Up to two GV-WTR converters can be connected to the RS-485 interface of a GV-Controller.

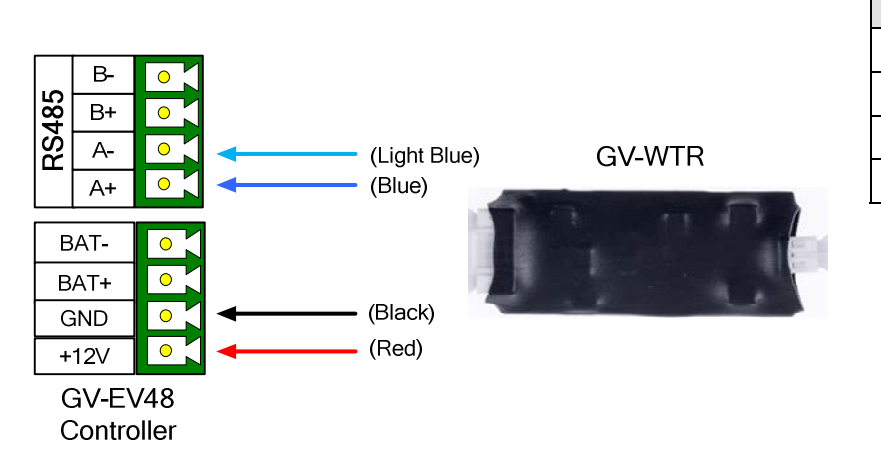

| Wire Color | Function |
|------------|----------|
| Light Blue | RS-485 - |
| Blue       | RS-485 + |
| Black      | GND      |
| Red        | DC 12V   |

For details on connecting GV-CR1320 to a Wiegand controller, please refer to 1.7 *Connecting GV-CR1320, GV-CR1320 User's Manual* from <u>GeoVision's website</u>.

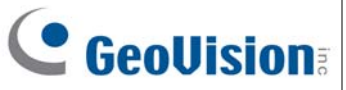

### 2.3 Defining GV-WTR on GV-Controller Web Interface

This section explains how to define GV-WTR and readers on the Web interface of GeoVision controllers. The following uses GV-EV48 for illustration.

1. On the GV-Controller Web interface, click **Extended Reader Configuration**. This dialog box appears.

| GeoUision:                    | EV48 Extended Reader Configuration                                                                                  |  |  |
|-------------------------------|----------------------------------------------------------------------------------------------------|--|--|
| Basic Setting                 | GV-Reader/CR420/GF1921/GF1922 Function                                                                              |  |  |
| Network Configuration         | If the GV-Reader is connected to GV-AS Controller through Ethernet, do not select the checkbox below.               |  |  |
| Other Configuration           | RS-485 Serial Number Connection Status                                                                              |  |  |
| Firmware Update               | ✓ ID 0 000012287907                                                                                                 |  |  |
| Security Configuration        |                                                                                                    |  |  |
| Advanced Setting              |                                                                                                    |  |  |
| Function Configuration        | Read Mode: Read UID V                                                                                               |  |  |
| Parameter Configuration       |                                                                                                    |  |  |
| Time Configuration            | GeoFinger Server IP Address 192 . 168 . 0 . 100 : 2167 (from 1025 to 65535)                                         |  |  |
| Extended Device               | GF1901/GF1902/GF1911/GF1912 Function                                                                                |  |  |
| Extended Reader Configuration | If GF1901/GF1902/GF1911/GF1912 is connected to GV-AS Controller through Ethernet, do not select the checkbox below. |  |  |
|                               | RS-485 Serial Number Connection Status                                                                              |  |  |
|                               |                                                                                                    |  |  |

 In the GV-Reader/CR420/GF1921/GF1922 section, select the RS485 checkbox in front of the ID number and type the Serial Number on the rear panel of the GV-WTR. The ID number will be assigned to the GV-WTR.

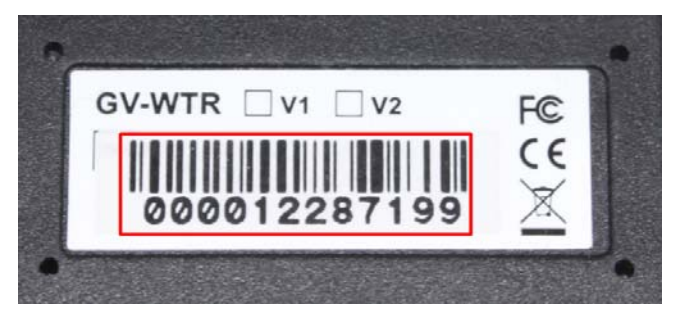

## 

3. Next to **Read Mode**, select **Read UID** to set the Wiegand reader connected to the GV-WTR to read UID (unique identifier) on GeoVision or 3rd-party ID Cards / Key Fobs.

#### 4. Click Submit.

**Note:** When you click **Submit** on the Extended Reader Configuration page of the GV-Controller, all readers connected through RS-485 interface will reboot.

## **Specifications**

| System Requirements         |                           |                                                                                                    |  |
|-----------------------------|---------------------------|----------------------------------------------------------------------------------------------------|--|
| GV controllers supported    |                           | GV-AS210 / 410 / 810 / 1010 / 1520 / 1620 / 2110 / 2120 / 4110 / 4111 / 8110 / 8111, GV-CS1320 and GV-EV48 |  |
| GV readers supported        |                           | GV-CR1320                                                                                                  |  |
| Hardware                    |                           |                                                                                                    |  |
| CPU                         |                           | 8-bit Microprocessor                                                                                       |  |
| Power                       |                           | DC 12 V , 20 mA                                                                                            |  |
| Wiegand Interface           |                           | 1 Wiegand interface, 26 ~ 64 bit format, distance 100 m (328.1 ft), 24 AWG                                 |  |
| Serial Interface            | RS-485                    | 1 RS-485+/- interface                                                                                      |  |
|                             | Serial line<br>protection | 8 KV ESD for all signals                                                                                   |  |
| Communication<br>Parameters | Parity                    | N/A                                                                                                    |  |
|                             | Data bit                  | 8                                                                                                    |  |
|                             | Stop bit                  | 1                                                                                                    |  |
|                             | Speed                     | 9600 bps                                                                                                   |  |
| Operating Temperature       |                           | 0 ~ 55°C / 32 ~ 104°F                                                                                      |  |
| Operating Humidity          |                           | 0% ~ 95% RH (non-condensing)                                                                               |  |
| Dimensions (W x H x D)      |                           | 57 x 22 x 7 mm (2.2 x 0.87 x 0.28 in)                                                                      |  |
| Weight                      |                           | 22 g (0.0486 lb)                                                                                           |  |
| Certification               |                           | CE, FCC, RoHS                                                                                              |  |

Note: Specifications are subject to change without notice.